# T-Portal Windows Installatie Handleiding

#### Stap 1

Ga naar: https://t-box.nl/downloads/

## Stap 2

Op de downloads page, druk op het "Applicatie" icoontje om het T-Portal Windows zip bestand te downloaden.

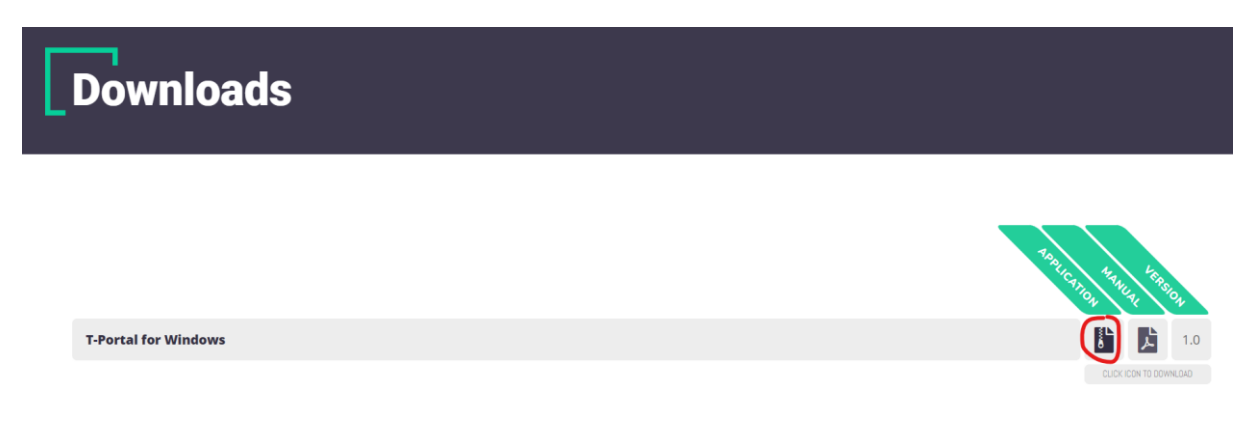

#### Stap 3

Nadat je het zip bestand hebt gedownload, ga naar het mapje waar het bestand is gedownload. Dit kan je gemakkelijk doen door op het "Toon in map" icoontje aan te klikken in de meeste browsers.

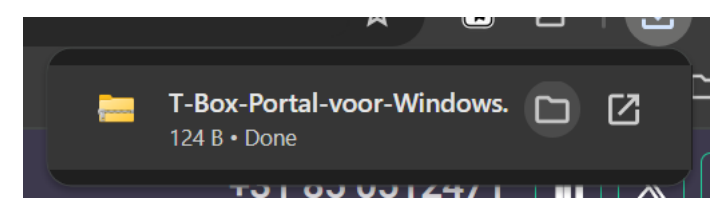

Selecteer het bestand, en klik met de rechtermuis om meer opties te tonen, klik op "Alles uitpakken..."

| Name                            | Date modified        | Туре      |  |
|---------------------------------|----------------------|-----------|--|
| 📒 T-Box-Portal-voor-Windows.zip | 15 10 0000 16:07     | Comprese  |  |
|                                 |                      |           |  |
|                                 | 📙 Open               | Enter     |  |
|                                 | 🐻 Open with          | >         |  |
|                                 | 🖸 Open in new window |           |  |
|                                 | 💿 Extract All        |           |  |
|                                 | 🔗 Pin to Start       |           |  |
|                                 | Compress to ZIP file |           |  |
|                                 | 🛄 Copy as path       |           |  |
|                                 | 🗉 Properties         | Alt+Enter |  |
|                                 | Share with Skype     |           |  |
|                                 | Show more options    | Shift+F10 |  |
|                                 |                      |           |  |

In het popup scherm, zorg dat "Toon uitgepakte bestanden" is aangevinkt, en klik op "Uitpakken".

| 4 | Extract Compressed (Zipped) Folders                        |     |      |       | × |
|---|------------------------------------------------------------|-----|------|-------|---|
|   | Extract Compressed (Zipped) Folders                        |     |      |       |   |
|   | Select a Destination and Extract Files                     |     |      |       |   |
|   | Files will be extracted to this folder:                    |     |      |       |   |
|   | C:\Users\Administrator\Downloads\T-Box-Portal-voor-Windows |     | Brow | se    |   |
|   | Show extracted files when complete                         |     |      |       |   |
|   |                                                            | Ext | ract | Cance |   |

# Stap 6

Na het uitpakken van de bestanden word er een nieuw venster getoond. Dubbelklik op het "T-Portal" bestand om de installatie te starten. Dit bestand zal het versienummer in de bestandsnaam hebben. Bijvoorbeeld: "T-Portal\_0.6.93"

| Name                          | Date modified    | Туре             | Size       |
|-------------------------------|------------------|------------------|------------|
| 💳 win-unpacked                | 15-12-2023 16:44 | File folder      |            |
| 🚺 builder-debug.yml           | 14-12-2023 14:07 | Yaml Source File | 7 KB       |
| builder-effective-config.yaml | 14-12-2023 13:52 | Yaml Source File | 1 KB       |
| 🔢 latest.yml                  | 14-12-2023 14:07 | Yaml Source File | 1 KB       |
| 📅 T-Portal_0.6.93.exe         | 14-12-2023 14:07 | Application      | 154.126 KB |
| T-Portal_0.6.93.exe.blockmap  | 14-12-2023 14:07 | BLOCKMAP File    | 162 KB     |

Volg vervolgens de stappen van de installatie. Eerst moet er geselecteerd worden voor wie de applicatie wordt geïnstalleerd. In deze handleiding kiezen we voor: "Anyone who uses this computer (all users)".

| 📅 T-Portal Setup                                                                                   | _           |           | ×    |
|----------------------------------------------------------------------------------------------------|-------------|-----------|------|
| Choose Installation Options                                                                        |             |           |      |
| Who should this application be installed for?                                                      |             |           | U    |
| Please select whether you wish to make this software available to all t                            | users or ju | ist yours | elf  |
| O Anyone who uses this computer (all users)                                                        |             |           |      |
| Only for me (Administrator)                                                                        |             |           |      |
|                                                                                                    |             |           |      |
|                                                                                                    |             |           |      |
| There is already a per-machine installation.(C:\Program Files\T-Portal)<br>Will reinstall/upgrade. | )           |           |      |
| T-Portal 0.6.93                                                                                    |             |           |      |
| •                                                                                                  | lext >      | Ca        | ncel |

Notitie: Je moet administratieve toegang hebben om de applicatie te installeren voor alle gebruikers. Het kan zijn dat je een pop-up krijgt om je wachtwoord in te voeren of om op "ja" te klikken.

Vervolgens moeten we kiezen waar we T-Portal installeren. Wanneer je onzeker bent, is de standard optie prima.

| 🐨 T-Portal Setup                                                                                                |                                      | _             |           | ×    |
|----------------------------------------------------------------------------------------------------|--------------------------------------|---------------|-----------|------|
| Choose Install Location<br>Choose the folder in which to install T-Portal.                                      |                                      |               |           | ዋ    |
| Setup will install T-Portal in the following folder. To and select another folder. Click Install to start the i | install in a differe<br>nstallation. | ent folder, d | ick Brows | e    |
| Destination Folder<br>I <mark>C:\Program Files\T-Portal</mark>                                                  |                                      | Brow          | vse       |      |
| T-Portal 0.6.93                                                                                                 | < Back                               | Install       | Car       | ncel |

Wanneer je gereed bent, druk op "Install", en wacht op de installatie.

| 📅 T-Portal Setup                                                    |        | _      |        |
|---------------------------------------------------------------------|--------|--------|--------|
| <b>Installing</b><br>Please wait while T-Portal is being installed. |        |        | ዋ      |
|                                                                     |        |        |        |
|                                                                     |        |        |        |
|                                                                     |        |        |        |
|                                                                     |        |        |        |
| T David 0 6 02                                                      |        |        |        |
| 1-Portal 0.0.95                                                     | < Back | Next > | Cancel |

Als de installatie klaar is, kan je op "Finish" drukken om de installatie af te ronden.

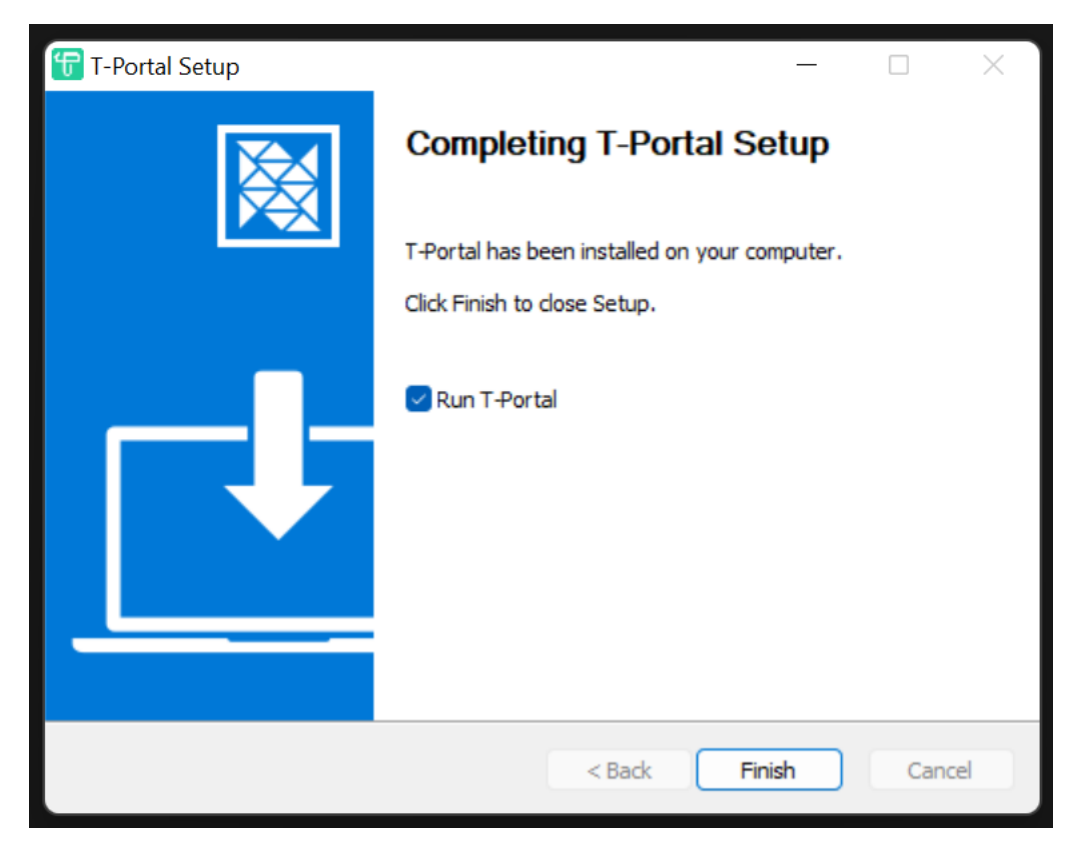